## マイナンバーカードを利用した図書館の利用者新規登録サービスのご案内 (図書館ホームページから手続きする場合)

## 1 内容

・図書館ホームページや各図書館の窓口カウンターで、マイナンバーカードを利用した図書館の利用者新規登録を行うことができます。登録後は、マイナンバーカードを図書館カードとして利用します。(プラスチックの図書館カードは発行しません。スマートフォン版の図書館カードがご利用できます。)

・マイナンバーカードを利用すると、次のようなメリットがあります。

- ①各図書館の自動貸出機や館内 OPAC、予約本照会機でマイナンバーカードを利 用すると、有効期限3年が自動延長されます。
- ②来館しなくても、図書館ホームページから住所変更や氏名変更、有効期限延長の手続きが可能になります。

③貸出冊数が増えます。

- 2 手続き方法(オンライン登録の場合)
- ・マイナンバーカードと4桁のパスワード(利用者証明用電子証明書と券面事項 入力補助用)をご用意のうえ、図書館ホームページのマイページログインから 手続きいただきます。スマートフォンが必要です。
- ・パスワードが不明な人や電子証明書の有効期限が切れている人、転入時に電子 証明書の更新を行っていない人など、マイナンバーカード認証を行えない人 は市民課マイナンバーカード交付担当でお手続きをお願いします。

<オンラインでの手順>

- ①三田市立図書館のホームページを開いてください。「マイページログイン」を 押してください。
- ②画面右上の「ログインはこちら」から、「新規登録(はじめての人)」を押して ください。「利用者新規登録・情報変更」の画面が開きます。
- ③以下、画面の案内に従って手続きを進めてください。
- ④まず、マイナンバーカードの認証アプリ(マイナサイン)をスマートフォンに インストールします。
- ⑤「利用者新規登録・情報変更」画面の「認証アプリを開く」を押してください。 カード読み取り画面が表示されます。
- ⑥「データ連携同意に進む」を押してください。
- ⑦データ連携についての確認画面が表示されますので、確認後、「同意する」を 押してください。

- ⑧マイナンバーカードの利用者証明用電子証明書と券面事項入力補助用のパス ワードが同じかどうかの確認画面が表示されます。実態にあったほうのボタ ンを押します。
- ⑨パスワードを入力し、「読み取りを開始する」を押し、画面の案内に従ってマ イナンバーカードの読み取りを行います。
- ⑩3情報(氏名、生年月日、住所)が利用者新規登録画面に表示されます。「氏 名ヨミ」「郵便番号」「電話番号」「メールアドレス」を入力し、「新規登録」を 押してください。
- ⑪入力内容確認画面が表示されますので確認し、「確定」を押してください。
- ⑩利用者登録完了画面が出れば、登録完了です。利用者番号が表示されますので、 メモしてください。登録いただいたメールアドレスに登録完了のメールが送 られます。